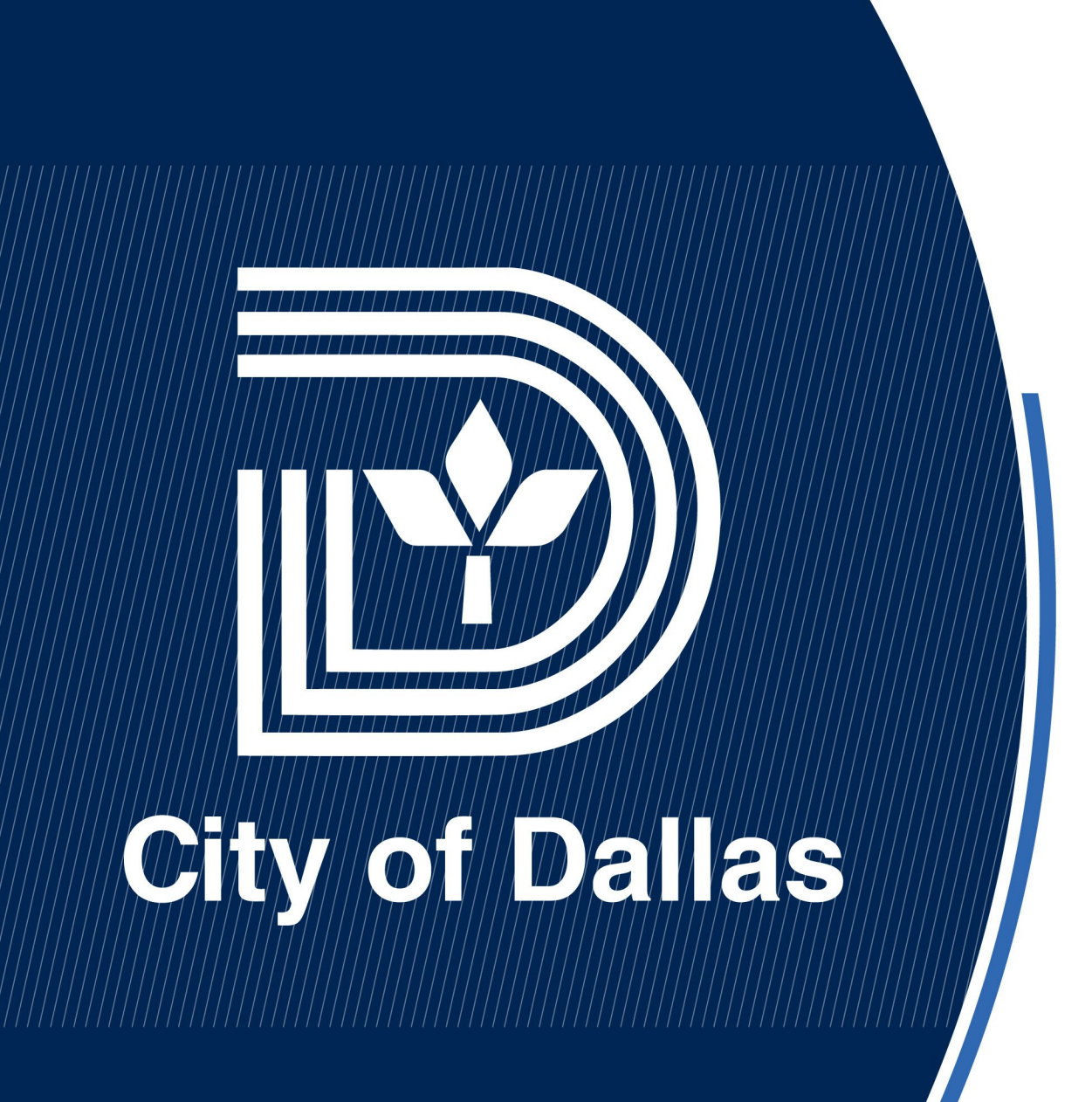

Guide to DallasNow Citizen Access Portal for Historic Preservation (COAs) May 10, 2025

> Rhonda Dunn, Ph.D., Senior Planner Historic Preservation Office City of Dallas

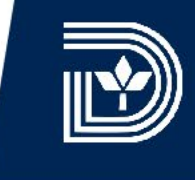

Follow the steps below to register for a DallasNow Citizen Access Account. All sections with red asterisks are required.

### STEP 1

<sup>V</sup>X

### **<u>Click on Create an Account.</u>**

| of Dallas                                                                                                    |                                                                                                    | WELCOME                       | TO THE CITY OF DAI |
|----------------------------------------------------------------------------------------------------|----------------------------------------------------------------------------------------------------|-------------------------------|--------------------|
| \$                                                                                                    |                                                                                                    | Register for an Account Login |                    |
|                                                                                                    |                                                                                                    | Search                        |                    |
| Home Building Plannin<br>Advanced Search                                                                                                    | g Enforcement Contractor Regis                                                                                                    | tration Public Works more 👻   |                    |
| Welcome to the new Citizen<br>We are pleased to offer our citize<br>government services online, 24 h                                            | Portal<br>ns, businesses, and visitors access to<br>ours a day, 7 days a week.                                                                                             | Sign In                       |                    |
| In partnership with Accela, Inc., v<br>powerful e-government services<br>the community while making yo                                          | e are fulfilling our promise to deliver<br>and provide valuable information about<br>ar interactions with us more efficient,                                               | USERNAME OR EMAIL:*           |                    |
| convenient, and interactive. To us<br>register and create a user accour<br>answered and have limited servi<br>will provide you with a new, high | e ALL the services we provide you must<br>t. You can view information, get questions<br>es as an anonymous user. We trust this<br>relevel of service that makes living and | PASSWORD:*                    |                    |
| working in our community a mo<br>What would you like to do to<br>To get started select one of the s                                             | e enjoyable experience.<br>day?<br>envices listed below:                                                                                                    | Forgot Password?              |                    |
| General Information                                                                                                    | Building                                                                                                    |                               |                    |
| Lookup Property Information<br>Search for a Licensee                                                                                            | Search Applications<br>Schedule an Inspection                                                                                                    | Remember me on this device    |                    |
| Planning                                                                                                    | Enforcement                                                                                                    | Not Registered?               |                    |
| Search Applications Contractor Registration                                                                                                    | Search Applications Public Works                                                                                                    | CREATE AN ACCOUNT             |                    |
|                                                                                                    |                                                                                                    |                               |                    |

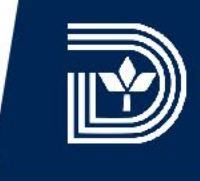

STEP 2

### Complete the required fields.

Note: Passwords must have between 8-20 characters and must match in the two fields.

| USERNAME:*             |
|------------------------|
| E-MAIL ADDRESS:*       |
| PASSWORD:*             |
| TYPE PASSWORD AGAIN: * |

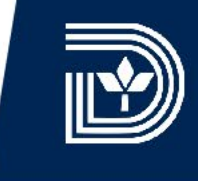

### STEP 3

Click on the dropdown arrow for enter security question.

| USERNAME:*                                                    |
|---------------------------------------------------------------|
| E-MAIL ADDRESS:*                                              |
| PASSWORD:*                                                    |
| TYPE PASSWORD AGAIN: *                                        |
| ENTER SECURITY QUESTION:*                                     |
| Must enter a Ente<br>if you forget your login<br>information) |

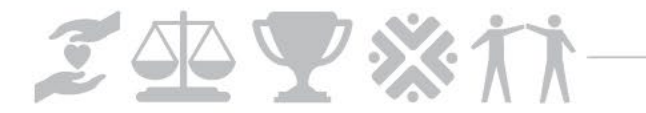

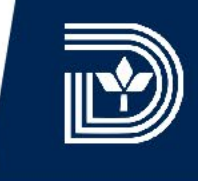

### **STEP 4**

 $\mathbf{N} \mathbf{\nabla} \mathbf{X}$ 

Select a question you won't forget the answer to.

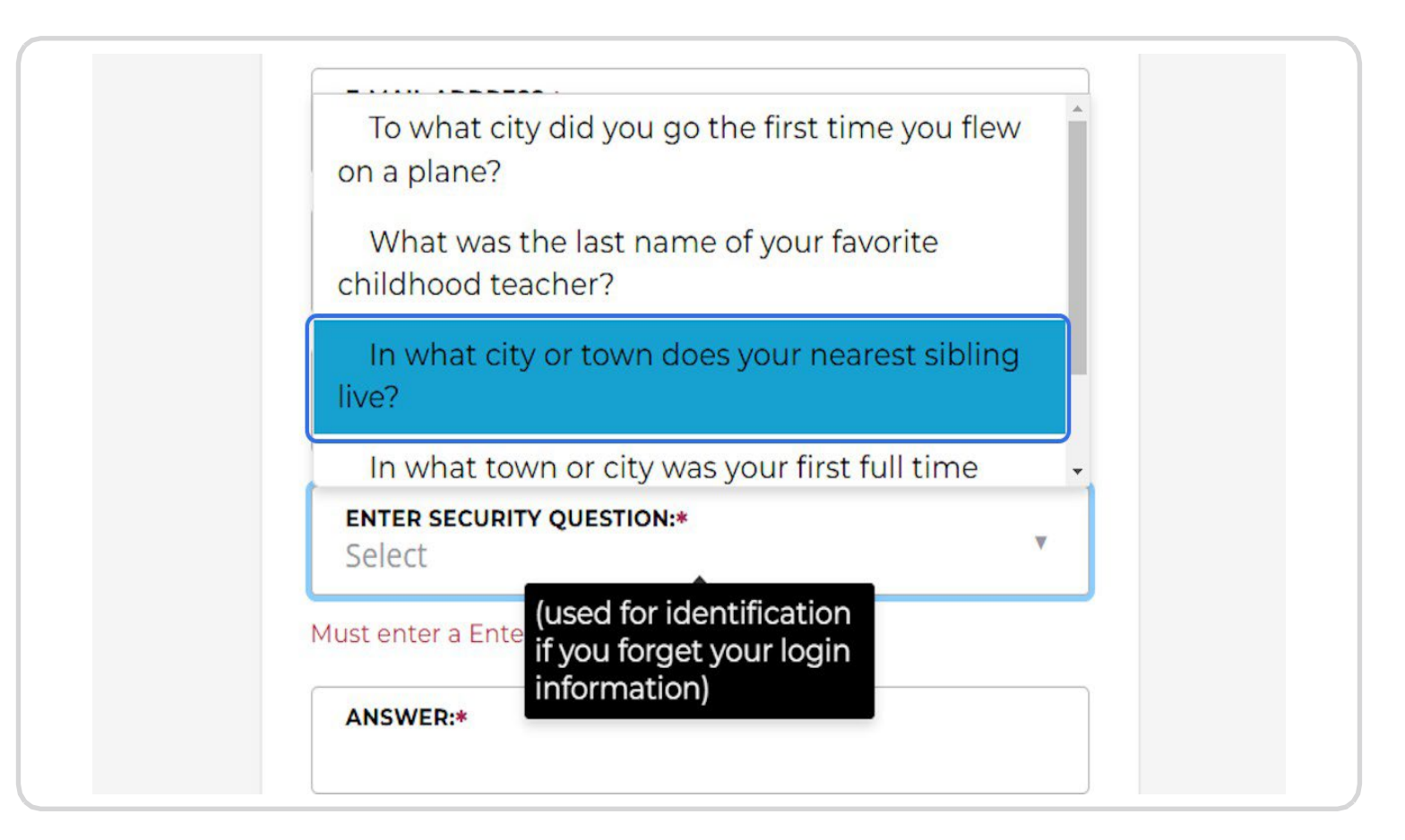

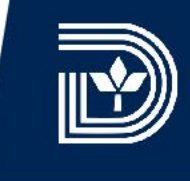

### **STEP 5**

### Type your answer.

| In what city or town does your nearest sibling li | ve?* V |
|---------------------------------------------------|--------|
| ,                                                 |        |
| ANSWER:*                                          |        |

### **STEP 6**

1. Click on the blue Terms of Service hyperlink to read the terms. You must agree to the Terms of Service to register for an account. 2. Check the box to agree that you have read, understand, and agree to the Terms of Service.

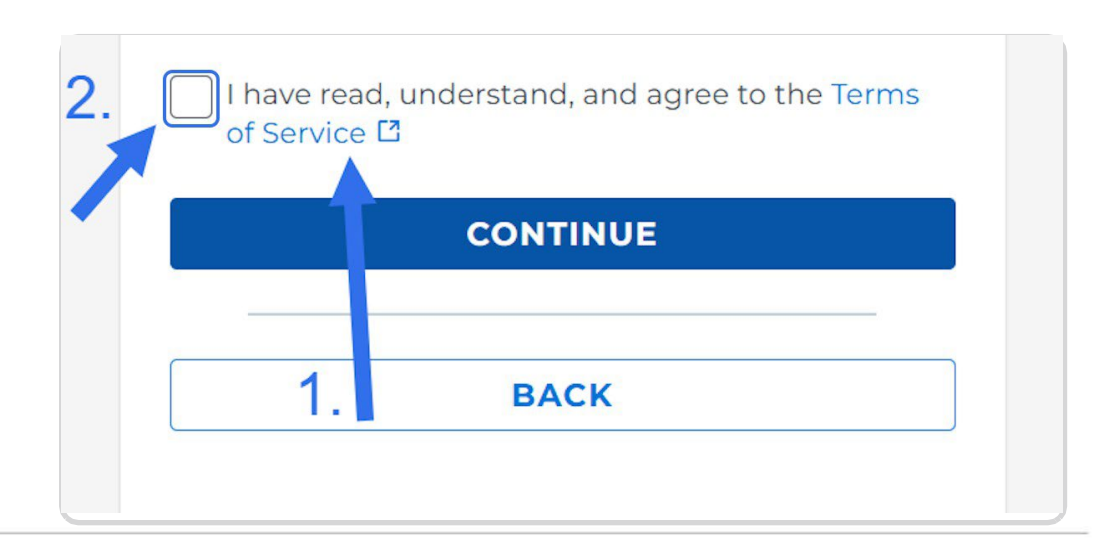

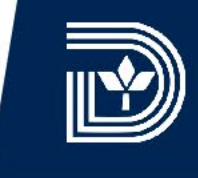

### STEP 7

### Click on continue.

|   | ANSWER:*<br>ABC City                                         |
|---|--------------------------------------------------------------|
| ( | I have read, understand, and agree to the Terms of Service 🖸 |
|   | CONTINUE                                                     |
|   | BACK                                                         |
|   |                                                              |

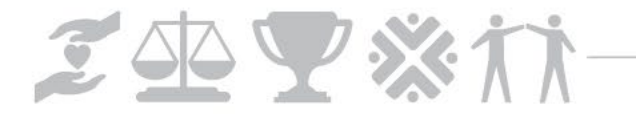

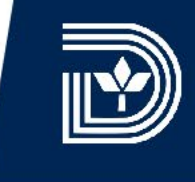

### **STEP 8**

### Click on a contact type.

Select Individual if you are registering on behalf of yourself only.

Select Organization if you will be working in DallasNow on behalf of a business.

| Selec                      | ct Contact Type                                                       |
|----------------------------|-----------------------------------------------------------------------|
| STEP 2 OF                  | 2: CONTACT DETAILS                                                    |
| Please rem<br>in this sect | nember to include a mailing address<br>ion at the bottom of the page. |
| Organiza                   | al<br>ation                                                           |
|                            | BACK                                                                  |

### **STEP 9**

### Type your first name.

1

| Select Contact Type                                                                     |  |
|-----------------------------------------------------------------------------------------|--|
| STEP 2 OF 2: CONTACT DETAILS                                                            |  |
| Please remember to include a mailing address in this section at the bottom of the page. |  |
| Individual Organization                                                                 |  |
| First:* John                                                                            |  |
| MIDDLE:                                                                                 |  |
|                                                                                         |  |

### **STEP 10**

Type your middle name, if you have one.

This is not a required field.

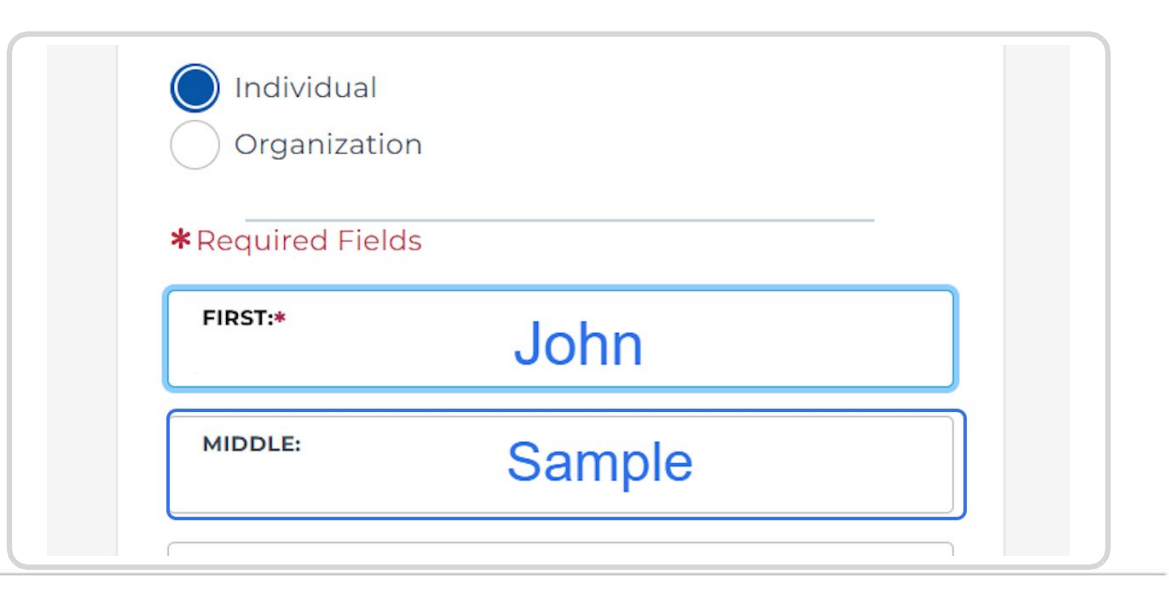

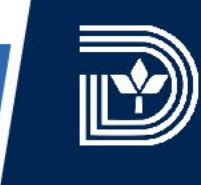

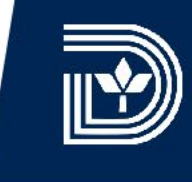

### **STEP 11**

### Type your last name.

| Individua Organiza | l<br>tion |  |
|--------------------|-----------|--|
| *Required Fig      | elds      |  |
| FIRST:*            | John      |  |
| MIDDLE:            | Sample    |  |
| LAST:*             | Customer  |  |

### **STEP 12**

Type in name of business, home phone number, and work phone number, if desired.

These are not required fields.

| NAME OF BUSINESS: |  |
|-------------------|--|
| HOME PHONE:       |  |
| WORK PHONE:       |  |
| MOBILE PHONE:*    |  |

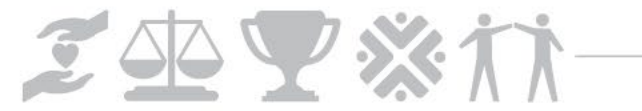

### **STEP 13**

### Type your mobile phone number.

 $^{\prime}$ 

| MOBILE PHONE:* 972-555-5555 |  |
|-----------------------------|--|
| E-MAIL:*                    |  |

### **STEP 14**

### Type your e-mail address.

| MOBILE PH | one:* 972-555-5555   |  |
|-----------|----------------------|--|
| E-MAIL:*  | J.Customer@email.com |  |
| Add Addre | ss<br>SUBMIT         |  |
|           | BACK                 |  |

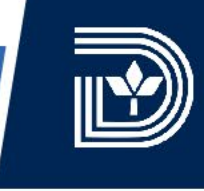

### **STEP 15**

### **Click add address**

This link will open a window to allow you to add your address information. (This is not required but strongly encouraged at this time, and can be added after account registration.)

| MOBILE PHONE:* 972-555-5555   |
|-------------------------------|
| E-MAIL:* J.Customer@email.com |
| Add Address                   |
|                               |
| ВАСК                          |

### **STEP 16**

| Contact Informatio | on          |         |              |  |
|--------------------|-------------|---------|--------------|--|
|                    | * First:    | Middle: | * Last:      |  |
|                    |             |         |              |  |
| Name of Business:  |             |         |              |  |
|                    |             |         |              |  |
| Country:           |             |         |              |  |
| United States      | •           |         |              |  |
| * Address Line 1:  |             |         |              |  |
|                    |             |         |              |  |
| *City:             |             |         |              |  |
|                    |             |         |              |  |
| * State:           |             |         |              |  |
| Select             |             |         |              |  |
| * Zin:             |             |         |              |  |
| - Zip:             |             |         |              |  |
|                    |             |         |              |  |
| Home Phone:        | Work Phone: | * M     | obile Phone: |  |
|                    |             |         |              |  |
| *E-mail:           |             |         |              |  |
|                    |             |         |              |  |

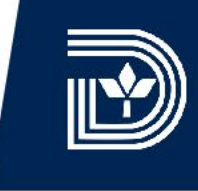

۳

### **STEP 17**

### Scroll down and click add additional contact address

This link will open a window to allow you to add your mailing address information. (This is not required at this time, and can be added after account registration.)

### ▼ Contact Addresses

### Add Additional Contact Address

To edit a contact address, click the address link.

### Showing 0-0 of 0

| Address Type      | Recipient | Address | Status | Start |
|-------------------|-----------|---------|--------|-------|
| No records found. |           |         |        |       |

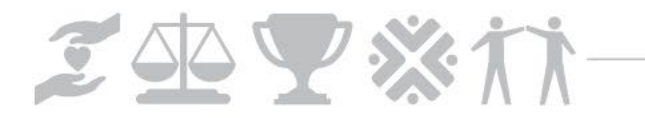

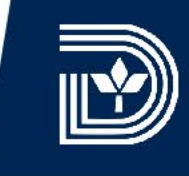

### **STEP 18**

### Select "Mailing" as address type.

×

1

Complete all fields with a red asterisk.

| Contact Information × Contact Address Information × Country/Region: Jnited States • Address Type: Address Line 1: ddress Line 2: |   |  |  |  |  |
|----------------------------------------------------------------------------------------------------|---|--|--|--|--|
| Contact Address Information                                                                                                    | × |  |  |  |  |
| Country/Region:<br>United States                                                                                                 |   |  |  |  |  |
| * Address Type:                                                                                                    |   |  |  |  |  |
| *Address Line 1:                                                                                                    |   |  |  |  |  |
| Address Line 2:                                                                                                    |   |  |  |  |  |
|                                                                                                    |   |  |  |  |  |
| Address Line 3:                                                                                                    |   |  |  |  |  |
| * City:                                                                                                    |   |  |  |  |  |
| * State:                                                                                                    |   |  |  |  |  |
| *ZIP Code:                                                                                                    |   |  |  |  |  |
|                                                                                                    |   |  |  |  |  |

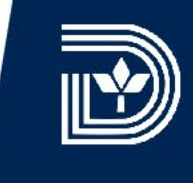

Start

### **STEP 19**

13

Click save and close.

| Contact Inform | nation                                                                                        |        |                |                                                                                   | ×                   |            |
|----------------|-----------------------------------------------------------------------------------------------|--------|----------------|-----------------------------------------------------------------------------------|---------------------|------------|
| Save and Close | Save and Add Another                                                                          | Clear  | Discard Change | S                                                                                 |                     |            |
|                | To edit a contact address, click the address Contact address added successfu Showing 1-1 of 1 |        |                | <b>STEP 20</b><br><b>Click continue.</b> Note, a mail added for the current conta | ling addres<br>ict. | s has been |
|                | Address                                                                                       | s Type | Recipient      | Address                                                                           |                     | Status     |
|                | Mailing                                                                                       |        |                | 22510 Red Pine Drive                                                              |                     | Active     |
|                | 4                                                                                             |        |                |                                                                                   |                     |            |
|                | Continue                                                                                      | Clear  | Discard Chang  | jes                                                                               |                     |            |

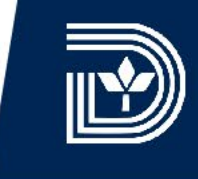

**STEP 21** 

Click on submit.

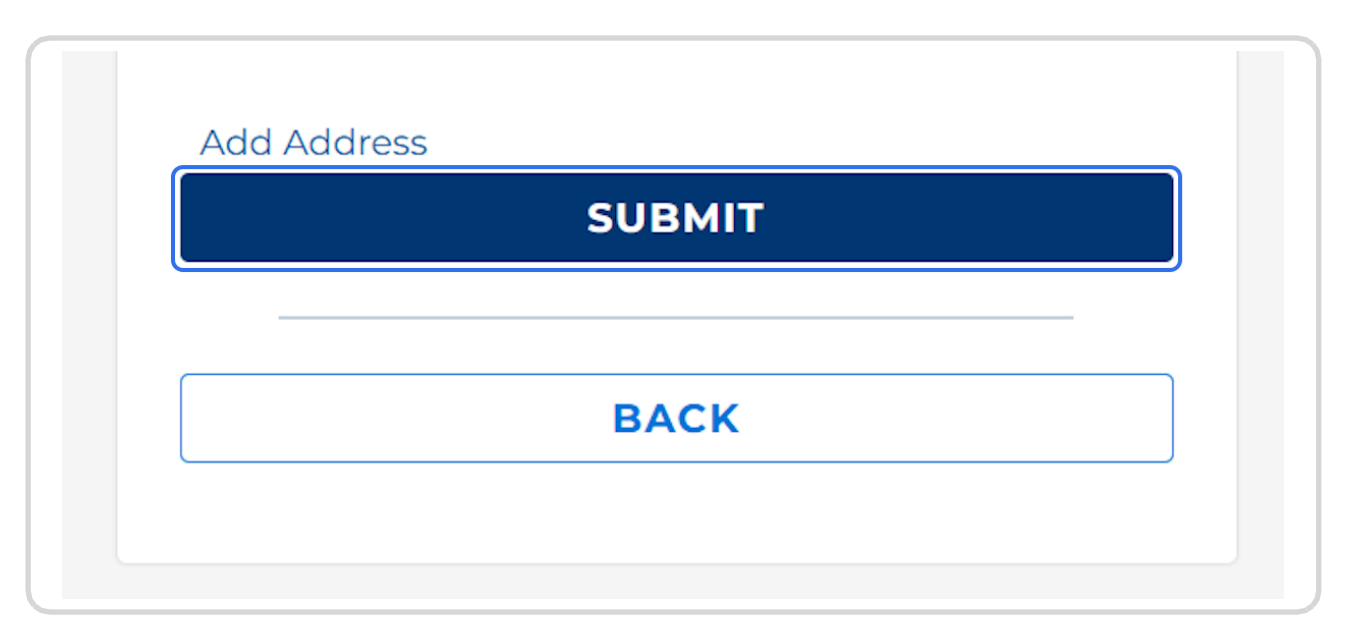

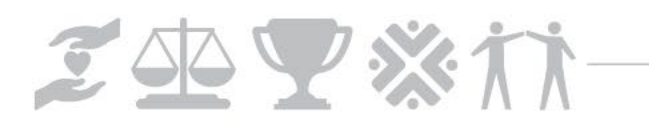

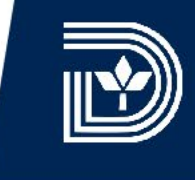

### **STEP 22**

Check your email, and click the complete registration link.

Note: If you do not see the email to confirm your account registration, please be sure to check your junk or spam folder.

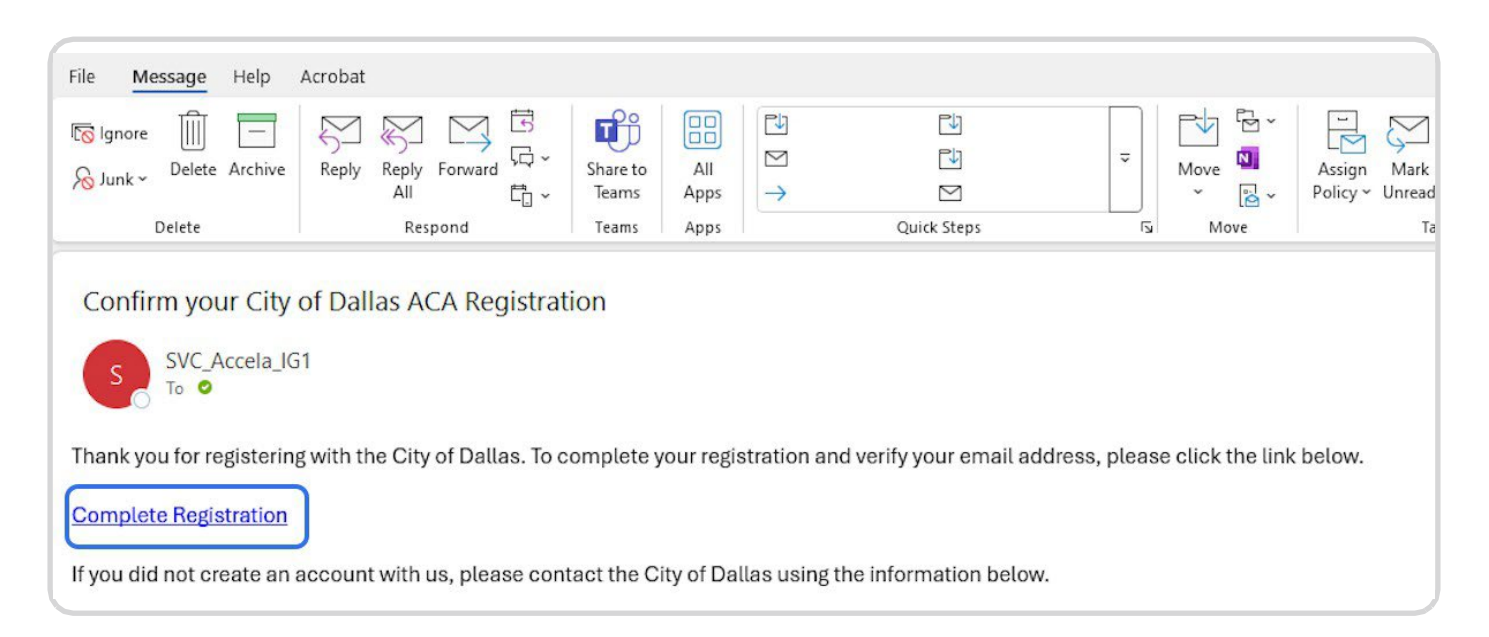

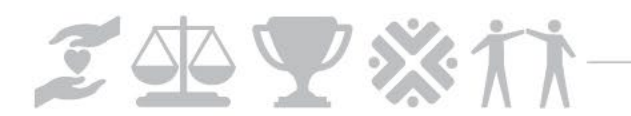

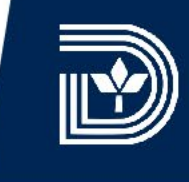

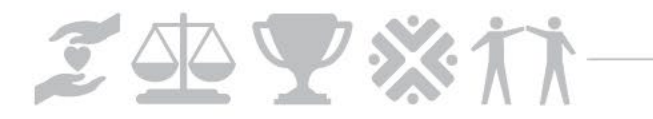

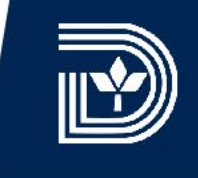

STEP 1

1

2 X.

Sign in. Complete the required fields and click on sign in.

| USERNAME OR EMAIL:*<br>rhonda.dunn@dallas.go | v |
|----------------------------------------------|---|
| PASSWORD:*                                   |   |
| Forgot Password?                             |   |
| SIGN IN                                      |   |

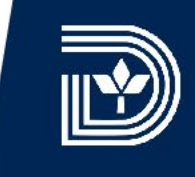

### STEP 2

Click on planning. The planning landing page to the right displays.

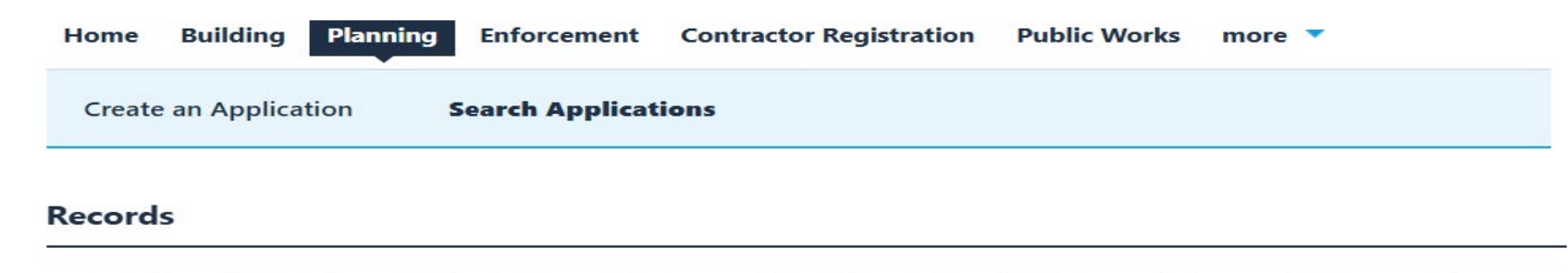

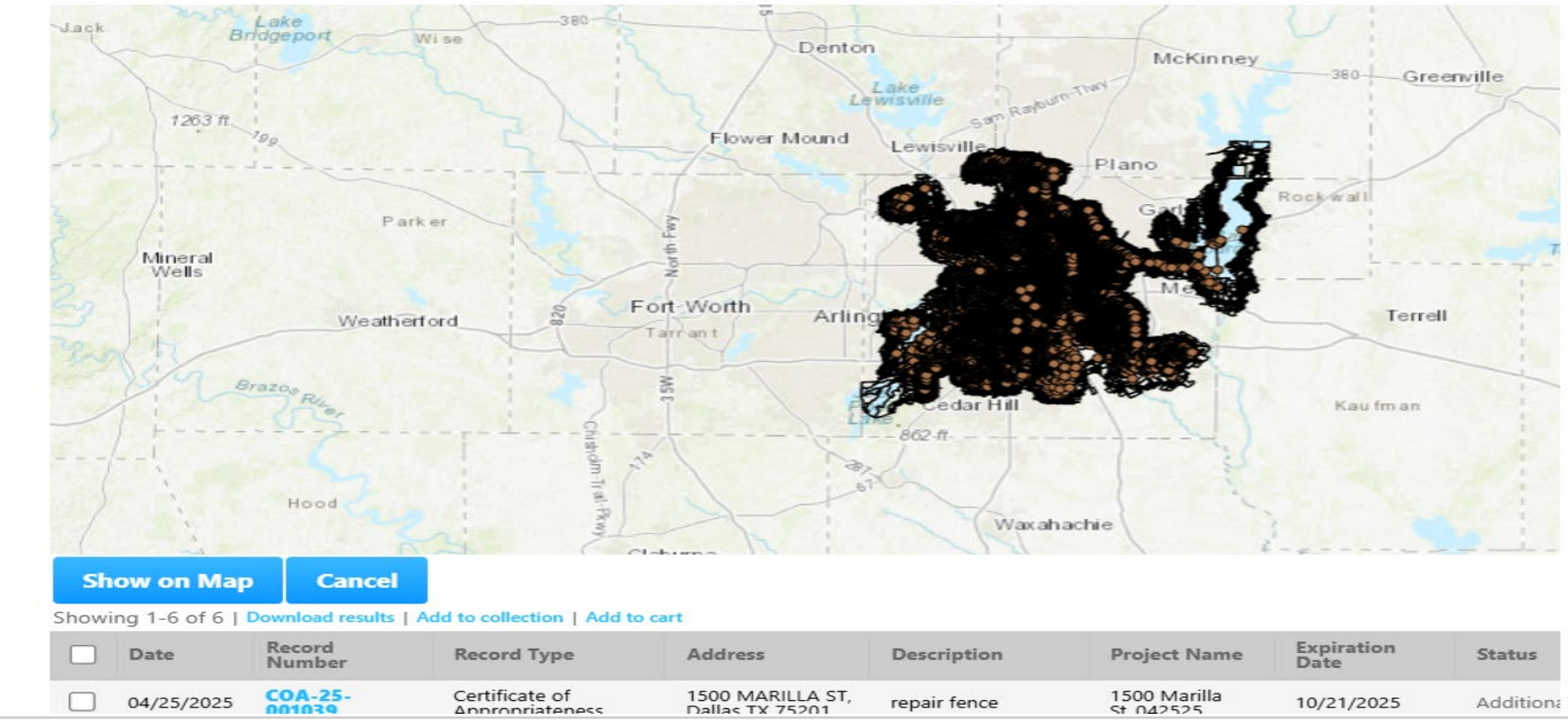

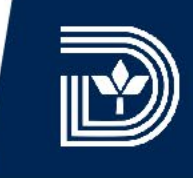

### STEP 3 & STEP 4

Click on create an application. Read the disclaimer and check the box to accept the terms of use. Click on continue application to proceed.

| Create an Application                | Search Applications                             |
|--------------------------------------|-------------------------------------------------|
| Online Application                   |                                                 |
| Welcome to the City of Dallas Online | e Permitting System. Using this system, you can |

submit and update information, pay fees, schedule inspections, track the status of your application, and print your final record all from the convenience of your home or office, 24 hours a day.

**Please "Allow Pop-ups from This Site" before proceeding.** You must accept the General Disclaimer below before beginning your application.

### **General Disclaimer**

The Planning and Development Department strives to ensure the accuracy and timeliness of the information provided on the *DallasNow* Citizens Portal. However, the department makes no warranties or representations regarding the website's functionality, availability, or condition, including its suitability for use, uninterrupted access, freedom from viruses, or non-infringement of proprietary rights. The materials available on this site are compiled from various sources and may be subject to change without notice due to updates or corrections.

I have read and accepted the above terms.

### **Continue Application** »

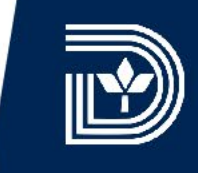

### STEP 5

Click on Certificate of Appropriateness. Select the Certificate of Appropriateness option button. Click on continue application to proceed.

| Home                                                                                                    | Building   | Planning | Enforcement       | Contractor Registration | Public Works | more 🔻 |  |  |
|----------------------------------------------------------------------------------------------------|------------|----------|-------------------|-------------------------|--------------|--------|--|--|
| Create                                                                                                    | an Applica | ation S  | Search Applicatio | ons                     |              |        |  |  |
| Select a Record Type                                                                                                    |            |          |                   |                         |              |        |  |  |
| Choose one of the following available record types. For assistance or to apply for a record type not listed below please contact us. |            |          |                   |                         |              |        |  |  |

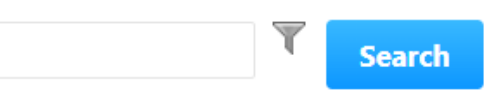

- Certificate of Appropriateness
   Certificate of Appropriateness
- Conservation District
- Current Planning
- Subdivision

### **Continue Application** »

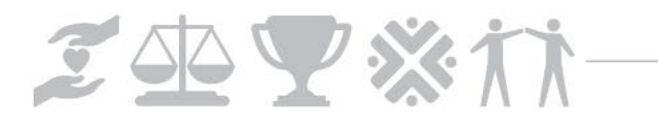

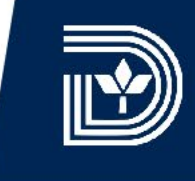

### STEP 6

Select or enter contact information. An applicant and a property owner are required contacts for each COA.

### Certificate of Appropriateness

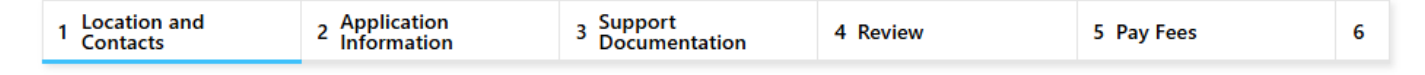

### Step 1:Location and Contacts > Contact Information

In this page, fill in information for all contacts related to this application. Make sure the contact information is complete and current.

**Applicant**: This information pertains to the person/organization requesting for approval. Contact information for Property Owner, Surveyor, Engineer, and Architect may be added if other than the Applicant.

An Authorized Agent may submit this application on behalf of the Applicant. Please add contact information of the authorized agent in such case.

\* indicates a required field. You may be required to provide more based on prior answers before proceeding.

### **Contact List**

To add new contacts, click the Select from Account or Add New button. To edit a contact, click the Edit link.

| Required Contact 1         Applicant         Property Owner         Select from Accou         Showing 1-1 of 1         Full Name         Buse         Cit         Phonda Dumn | act Type                               | <b>Minimur</b><br>1<br>1 | n                         |              |            |     |                        |             |
|----------------------------------------------------------------------------------------------------|----------------------------------------|--------------------------|---------------------------|--------------|------------|-----|------------------------|-------------|
| <b>Se</b><br>Shov                                                                                                    | elect from Ac                          | count                    | Ado                       | l New        |            |     |                        |             |
| F                                                                                                    | ull Name                               | Business I               | Name                      | Contact Type | Work Phone | Fax | E-mail                 | Action      |
| R                                                                                                    | City o<br>Rhonda Dunn Office<br>Preser |                          | illas,<br>Historic<br>ion | Applicant    |            |     | rhonda.dunn@dallas.gov | Edit Delete |

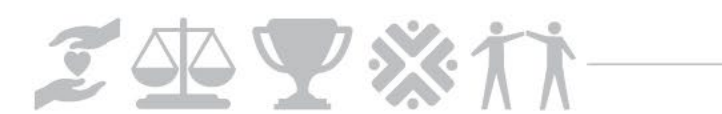

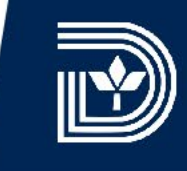

### **STEP 7**

If you select from account a list of saved contacts displays. Click the option button for the appropriate contact. Click on continue to enter details on your selection. (Add mailing address information for all "frequent" contacts to your Citizen Account.)

### **Select Contact from Account**

Select a contact to attach to this application.

If the contact has multiple addresses, you can select which to use in the next step.

Showing 1-4 of 4

|            | Category              | Туре       | Name            |
|------------|-----------------------|------------|-----------------|
| $\bigcirc$ | Associated<br>Contact | Individual | Danielle T Dunn |
| 0          | Associated<br>Contact | Individual | Rhonda Dunn     |
| ۲          | Associated<br>Contact | Individual | Rhonda T Dunn   |
| 0          | Associated<br>Contact | Individual | Rhonda T Dunn   |

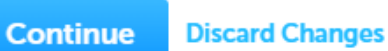

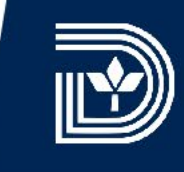

### STEP 8

Continuing the select from account action, select the type of contact (applicant, authorized agent or property owner). Also check a mailing address. Click on continue to save your selection.

### **Select Contact from Account**

| {honda | a I Dunn         |
|--------|------------------|
| Туре:  | Property Owner 🔻 |

Select contact addresses for this contact to attach to the record. Required contact address type(s):Mailing

Showing 1-3 of 3

|          | Address Type | Recipient | Address                    |
|----------|--------------|-----------|----------------------------|
|          | Business     |           | 1500 Marilla St            |
| <b>~</b> | Mailing      |           | 1011 S Pearl Exp, Apt. 232 |
|          | Mailing      |           | 1011 S Pearl Exp, Apt. 232 |

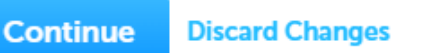

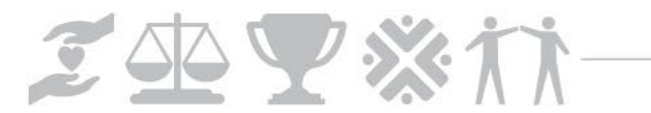

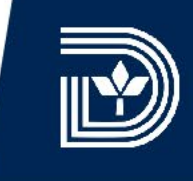

### STEP 9

Click on continue to save your contacts. (You can also click on save and resume for later, on each step moving forward.)

### Step 1:Location and Contacts > Contact Information

In this page, fill in information for all contacts related to this application. Make sure the contact information is complete and current.

**Applicant**: This information pertains to the person/organization requesting for approval. Contact information for Property Owner, Surveyor, Engineer, and Architect may be added if other than the Applicant.

An Authorized Agent may submit this application on behalf of the Applicant. Please add contact information of the authorized agent in such case.

\* indicates a required field. You may be required to provide more based on prior answers before proceeding.

### **Contact List**

To add new contacts, click the Select from Account or Add New button. To edit a contact, click the Edit link.

| ✓<br>✓   | Required Conta<br>Applicant<br>Property Owner | act Type                                              | <b>Minimun</b><br>1<br>1 | n        |       |            |     |                        |             |
|----------|-----------------------------------------------|-------------------------------------------------------|--------------------------|----------|-------|------------|-----|------------------------|-------------|
|          | Select from Ac                                | count                                                 | Ado                      | l New    |       |            |     |                        |             |
| <b>~</b> | Contact added successfully.                   |                                                       |                          |          |       |            |     |                        |             |
| Sho      | owing 1-2 of 2                                |                                                       |                          |          |       |            |     |                        |             |
|          | Full Name                                     | Business I                                            | lame                     | Contact  | Гуре  | Work Phone | Fax | E-mail                 | Action      |
|          | Rhonda Dunn                                   | City of Da<br>Office of I<br>Preservati               | llas,<br>Historic<br>on  | Applican | t     |            |     | rhonda.dunn@dallas.gov | Edit Delete |
|          | Rhonda T Dunn                                 | City of Dallas,<br>Historic<br>Preservation<br>Office |                          | Property | Owner |            |     | rhonda.dunn@dallas.gov | Edit Delete |
|          |                                               |                                                       |                          |          |       |            |     |                        |             |

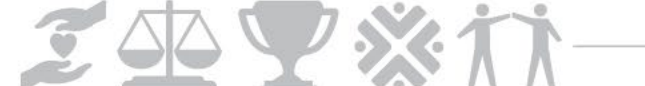

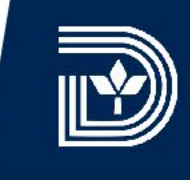

### **STEP 10**

Indicate where the proposed work will take place. Type in a street address, number and name. Click on search to autofill parcel information.

### **Certificate of Appropriateness**

| 1 Location and<br>Contacts | 2 Application<br>Information | 3 Support<br>Documentation | 4 Review | 5 Pay Fees | 6 |
|----------------------------|------------------------------|----------------------------|----------|------------|---|
| Step 1:Location ar         | nd Contacts > Projec         | t Location                 |          |            |   |

In this page, identify the physical address of the project site.

### Show Map

\* indicates a required field. You may be required to provide more based on prior answers before proceeding.

### Address

If you are unable to find your address or parcel, please contact DEVaddressing@dallas.gov for further assistance. You may use the "Save and Resume Later" button below to save your current progress.

| * Street #:            | Direction: | Street Name      | :      |     | Street Type | : | Street Suffix: |   |
|------------------------|------------|------------------|--------|-----|-------------|---|----------------|---|
| 1500                   | Select 🔻   | MARILLA          |        |     | Select      | • | Select         | • |
| City:                  |            | State:<br>Select | •      | Zij | D:          |   |                |   |
| Appraisal Parce<br>ID: | Building:  |                  | Floor: |     | Suite:      |   |                |   |
| Search                 | Clear      |                  |        |     |             |   |                |   |

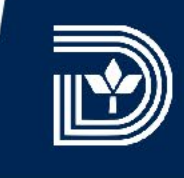

### **STEP 11**

Select the option button next to the correct address. Make sure the correct parcel number is selected below. Also make sure the correct owner is selected below. Click on select to save.

| Ad                                  | dress Search R                                                                                                    | Result I      | List     |                       | Datio                          |              | ,               |     | × |
|-------------------------------------|----------------------------------------------------------------------------------------------------|---------------|----------|-----------------------|--------------------------------|--------------|-----------------|-----|---|
|                                     | 1500 MARILLA ST, Dallas                                                                                                    | Dallas TX 75  | 201      |                       | Dallas                         | ТХ           | 75201           |     | 4 |
| 0                                   | 1500 MARILLA ST, L1, Dal                                                                                                    | las Dallas TX | 75201    |                       | Dallas                         | тх           | 75201           |     |   |
| $\bigcirc$                          | 1500 MARILLA ST, L1, Dal                                                                                                    | las Dallas TX | 75202    |                       | Dallas                         | ТХ           | 75202           |     |   |
| 0                                   | 1500 MARILLA ST, L1BS, I                                                                                                    | Dallas Dallas | TX 75201 |                       | Dallas                         | тх           | 75201           |     |   |
| $\bigcirc$                          | 1500 MARILLA ST, L1BS, I                                                                                                    | Dallas Dallas | TX 75202 | 2                     | Dallas                         | ТХ           | 75202           |     |   |
| $\bigcirc$                          | 1500 MARILLA ST, L2AN,                                                                                                    | Dallas Dallas | TX 75201 | 1                     | Dallas                         | ТХ           | 75201           |     |   |
|                                     |                                                                                                    |               |          | < Prev                | 1 2                            | 3 Next >     |                 |     |   |
|                                     |                                                                                                    |               |          |                       |                                |              |                 |     |   |
| Asso<br>Show                        | ving 1-1 of 1                                                                                                    |               |          |                       |                                |              |                 |     |   |
| Show                                | ving 1-1 of 1<br>Parcel Number                                                                                                    | Lot           | Block    | Subd                  | ivision                        |              |                 |     |   |
| Asso<br>Show                        | ring 1-1 of 1<br>Parcel Number<br>00000101154000000                                                                                 | Lot           | Block    | Subd                  | ivision                        |              |                 |     |   |
| Asso<br>Show                        | ociated Parcels ring 1-1 of 1 Parcel Number 00000101154000000 Ociated Owners                                                        | Lot           | Block    | Subd                  | ivision                        |              |                 |     |   |
| Asso<br>Show<br>Asso<br>Show        | ociated Parcels ring 1-1 of 1 Parcel Number 00000101154000000 Ociated Owners ring 1-2 of 2                                          | Lot           | Block    | Subd                  | ivision                        |              |                 |     |   |
| Asso<br>Show<br>( )<br>Asso<br>Show | ociated Parcels<br>ring 1-1 of 1<br>Parcel Number<br>00000101154000000<br>ociated Owners<br>ring 1-2 of 2<br>Name                   | Lot           | Block    | Subd                  | ivision                        |              |                 |     |   |
| Asso<br>Show<br>Asso<br>Show        | ociated Parcels<br>ring 1-1 of 1<br>Parcel Number<br>00000101154000000<br>ociated Owners<br>ring 1-2 of 2<br>Name<br>City of Dallas | Lot           | Block    | Subd<br>Addre<br>1500 | ivision<br>255<br>MARILLA ST I | EXEMPT DALLA | S TEXAS 7520163 | 118 |   |

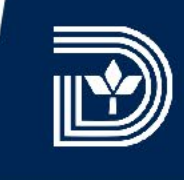

### **STEP 12**

Click on continue application. The system should autofill the parcel number and the owner information.

### Parcel

If you are unable to find your address or parcel, please contact DEVaddressing@dallas.gov for further assistance. You may use the "Save and Resume Later" button below to save your current progress.

| * | Parcel | Num | ber: |
|---|--------|-----|------|
|   |        |     |      |

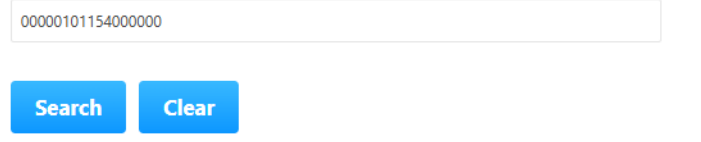

### Owner

This section may not have the most recent information. When applicable, you will be asked to provide property owner contact information later in this process.

| Owner Name:             | () | ) |
|-------------------------|----|---|
| City of Dallas          |    |   |
| Mailing Street Address: |    |   |
| 1500 Marilla St         |    |   |
| Address Care Of:        |    |   |
|                         |    |   |
| City:                   |    |   |
| DALLAS                  |    |   |
| Search Clear            |    |   |
| Save and resume later   |    |   |

**Continue Application** »

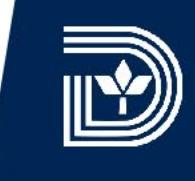

### **STEP 13**

Type in an application name (brief sentence/title describing proposed work). Type in details describing proposed work (a paragraph or two). Note the red asterisk these fields are required.

### Step 2: Application Information > Application Details

In this page, fill in detailed information for the project. The information in this page needs to be complete in order for the city staff to review your application.

Please note: This application must be completed and submitted by the FIRST THURSDAY OF EACH MONTH, 12:00 PM, (see official calendar for exceptions), before the Dallas Landmark Commission can consider the approval of any change affecting the exterior of any building.

\* indicates a required field. You may be required to provide more based on prior answers before proceeding.

### **Description of Project**

Please briefly describe your proposed project.

The Description of Project must convey a detailed account of the project in your attached plans. Do NOT state "Please see attached plans."

\* Application Name:

Fence Replacement

### \* Description of Request

Replace fence in rear yard. New fence will be six feet high board on board wood fence. See site plan for location.

spell check

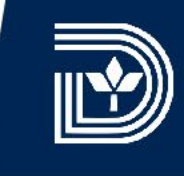

### **STEP 14**

Provide project details. Type in the reason for proposed changes. Select certificate type from drop-down list. Select whether a prior courtesy review was conducted by the landmark commission for this project.

|  | Pro | ject | Detai | ls - | Part | 1 |
|--|-----|------|-------|------|------|---|
|--|-----|------|-------|------|------|---|

### **General Information**

Reason for Proposed Change(s):

\* Certificate Type:

\* Did you already have a Courtesy Review?:

| spel | l ch | eck |
|------|------|-----|
|      |      |     |

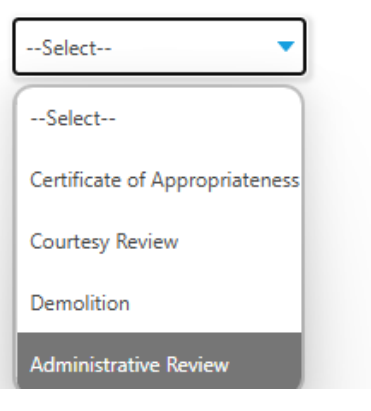

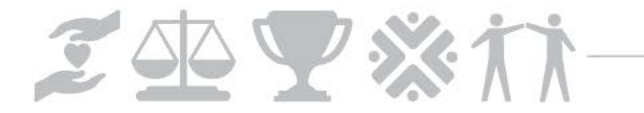

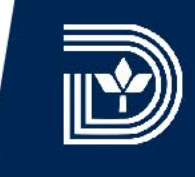

### **STEP 15**

Provide project details continued. To add new work detail records click on add a row.

# Work Details - Part 2 Work Details Showing 0-0 of 0 Proposed Work Type of Work Description Instructions No records found.

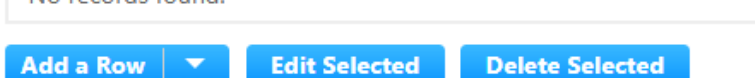

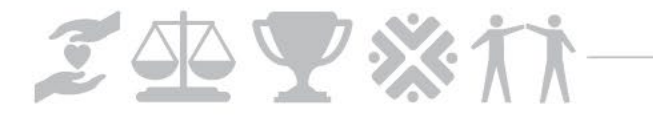

### **STEP 16**

In the work details dialog box select proposed work, and type of work from drop-down lists. Type in a detailed description -- identify scope/extent of alteration(s). Read the instructions for required supplemental materials. Click on submit to save work request item.

### Work Details

Proposed Work:

Fences or Landscaping or

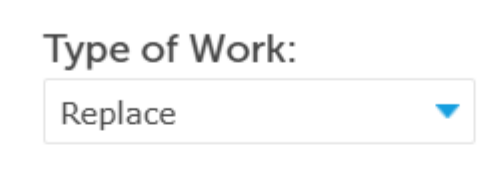

### Description:

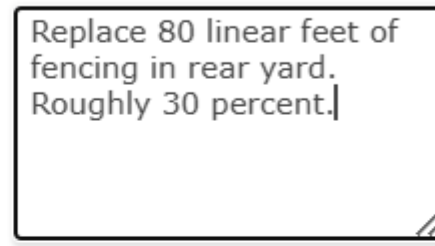

×

spell check

### Instructions:

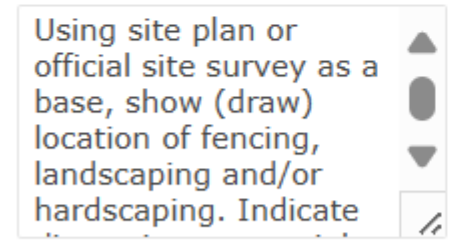

### spell check

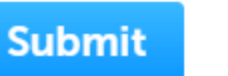

Cancel

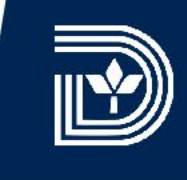

### **STEP 17**

Click on continue application to save project details.

### Project Details - Part 1

| Reason for Proposed Change(s):           | Fence is deteriorated/rotted. |
|------------------------------------------|-------------------------------|
|                                          |                               |
|                                          | spell check                   |
| Certificate Type:                        | Certificate of Appropriatene! |
| Did you already have a Courtesy Review?: | ○ Yes                         |

### **Project Details - Part 2**

### Work Details

### Showing 1-1 of 1

|         | Proposed Work                              | Type of<br>Work | Description                                                               | Instructions                                                                                                    |           |
|---------|--------------------------------------------|-----------------|---------------------------------------------------------------------------|----------------------------------------------------------------------------------------------------|-----------|
|         | Fences or<br>Landscaping or<br>Hardscaping | Replace         | Replace 80 linear feet of<br>fencing in rear yard.<br>Roughly 30 percent. | Using site plan or official site survey as a base, show (draw) location of fencing, landscaping and/or hardscaping. Indicate dimensions, material, and color. If landscaping, include (photos of) plant species along with height and width at maturity. | Actions 🔻 |
| Add a F | Row 🔻 Edit                                 | Selected        | Delete Selected                                                           |                                                                                                    |           |
| Save    | and resume later                           |                 |                                                                           | Continue Appl                                                                                                    | ication » |

### **STEP 18**

Review the application and accept the terms. Applications are due the FOURTH MONDAY OF EACH MONTH BY 12:00 PM (NOON) according to the official calendar. Check the box if you agree. Click continue application after reviewing your proposal.

| APPLICATION DEADLINE:                                                                                                    |        |
|----------------------------------------------------------------------------------------------------|--------|
| Application material must be completed and submitted by the FIRST THURSDAY OF EACH MONTH, 12:00 P.M. (NOON) (see of            | ficial |
| calendar for exceptions), before the Dallas Landmark Commission can consider the approval of any change, demolition, or ren    | 10val  |
| affecting the exterior of any building within a Historic District. This online form along with any supporting documentation mu | st be  |
| submitted by the application deadline so it may be reviewed by the Landmark Commission on the first Monday of the follo        | wing   |
| month. After submission, you are encouraged to contact a Preservation Planner at (214) 670-4209 to make sure your application  | 1 has  |
| been received and is complete.                                                                                                 |        |
| For Building Alterations and New Construction:                                                                                 |        |

Date:

**Continue Application** »

Save and resume later

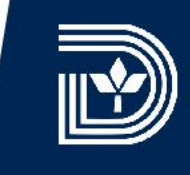

### **STEP 19**

The system acknowledges successful submission. Make note of your certificate of appropriateness application id number. You should receive an email indicating your success.

|                                                                                                    | 1 Select ite                   | em to pay | 2 Payment<br>information | 3 Receipt/Record<br>issuance |  |  |  |  |  |  |
|----------------------------------------------------------------------------------------------------|--------------------------------|-----------|--------------------------|------------------------------|--|--|--|--|--|--|
|                                                                                                    | Step 3:Receipt/Record issuance |           |                          |                              |  |  |  |  |  |  |
| d<br>n                                                                                                    | Receipt                        |           |                          |                              |  |  |  |  |  |  |
| Your application(s) has been successfully submitted.<br>Please print your record(s) and retain a copy for your records. |                                |           |                          |                              |  |  |  |  |  |  |

### 1500 MARILLA ST, Dallas TX 75201

COA-25-001041

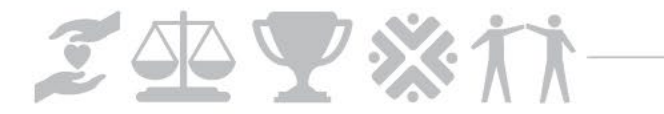

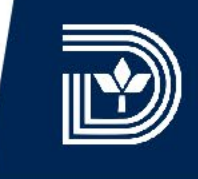

### **STEP 20**

To upload documents, digital photos, forms etc. click on planning to return to the planning landing page. Double click on the COA application id.

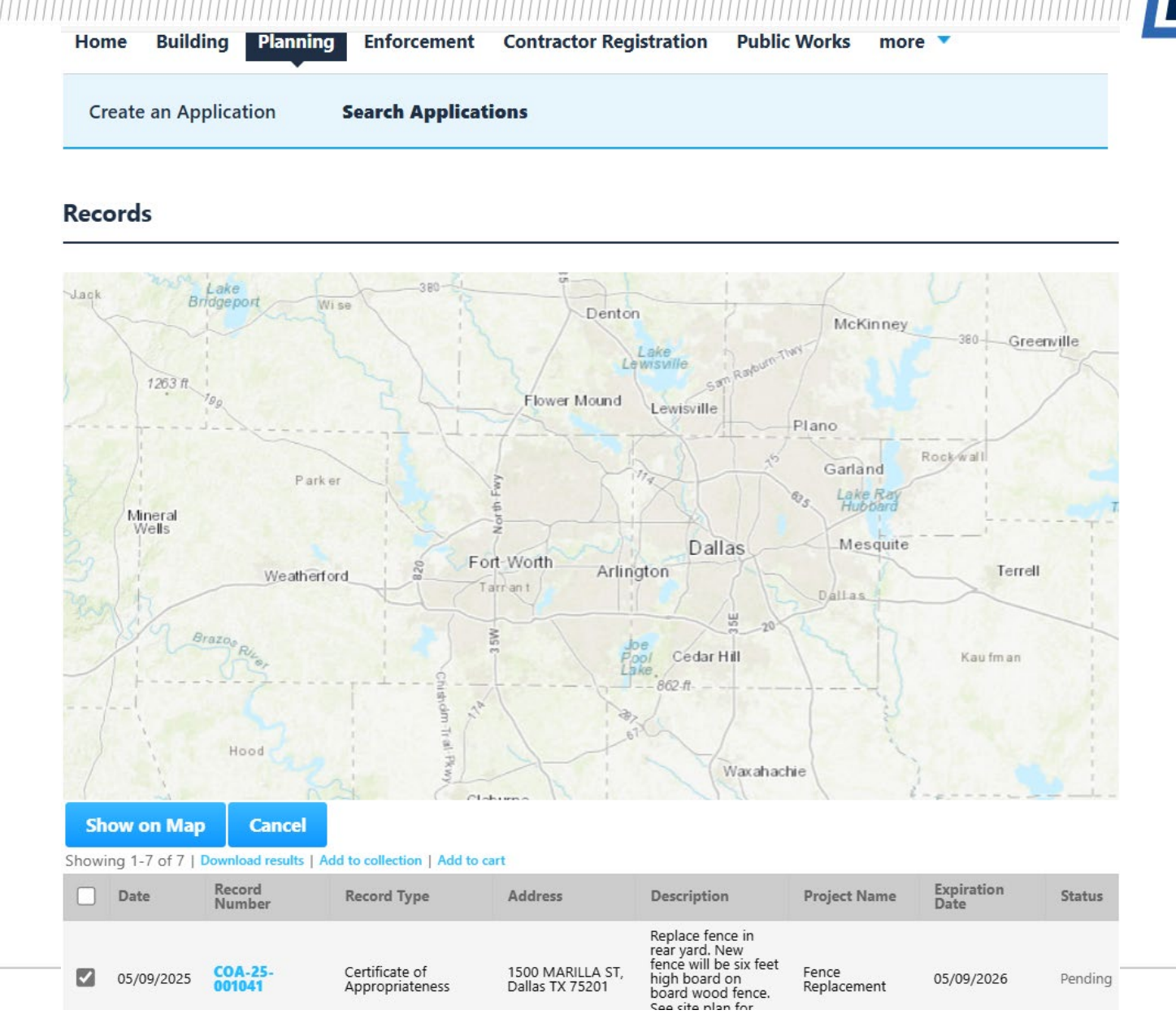

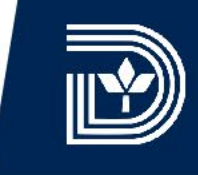

### **STEP 21**

To upload documents continued. Select attachments from the record information drop-down list.

| Home                           | Building                                                 | Planning                                         | Enforcement        | Contractor Registration | Public Works | more 🔻                           |
|--------------------------------|----------------------------------------------------------|--------------------------------------------------|--------------------|-------------------------|--------------|----------------------------------|
| Create                         | e an Applica                                             | tion S                                           | Search Application | ons                     |              |                                  |
| Reco<br>Certi<br>Reco<br>Expin | ord COA-25<br>ificate of A<br>ord Status:<br>ration Date | -001041:<br>ppropriate<br>Pending<br>e: 05/09/20 | eness<br>026       |                         |              | Add to cart<br>Add to collection |
|                                | Record Info 🔻                                            |                                                  | Payments 🔻         |                         |              |                                  |
| Recor                          | d Details                                                |                                                  |                    |                         |              |                                  |
| Proces                         | ssing Status                                             |                                                  |                    |                         |              |                                  |
| Relate                         | ed Records                                               |                                                  |                    |                         |              |                                  |
| Attack                         | hments                                                   | 00010115                                         | 54000000 *         |                         |              |                                  |
| Inspec                         | ctions                                                   |                                                  | Denton             | McKinne                 | V            | - +                              |

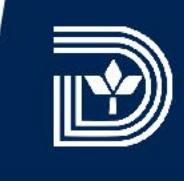

### **STEP 22 & STEP 23**

To upload documents continued. Click on add. When the file upload dialog box displays click on add again. Choose a file from the open dialog box. Repeat for all supplemental files.

### Attachments

### The maximum file size allowed is 256 MB.

ade;adp;bat;chm;cmd;com;cpl;exe;hta;htm;html;ins;isp;jar;js;jse;lib;lnk;mde;mht;mhtml;msc;msp;mst;php;pif;scr;sct;shb;sys;vb;vb;vbs;vxd;wsc;wsf;w are disallowed file types to upload.

| Document Status | Name | Record ID | Record Type | Entity Type | Туре          | Size                                         | Late                                |
|-----------------|------|-----------|-------------|-------------|---------------|----------------------------------------------|-------------------------------------|
| No records foun | d.   |           |             |             |               |                                              |                                     |
| •               |      |           |             |             |               |                                              | •                                   |
|                 |      |           |             |             |               |                                              |                                     |
| Add             |      |           |             |             | File Upl      | oad                                          |                                     |
|                 |      |           |             |             | The maximum   | n file size allowed is                       | 256 MB.                             |
|                 |      |           |             |             | ade;adp;bat;o | chm;cmd;com;cpl;ex<br>d file types to upload | xe;hta;htm;html;ins;isp;jar;j<br>d. |
|                 |      |           |             |             | 2. 4001 Capi  | tal Ave_CA                                   | 100%                                |
|                 |      |           |             |             | ItemNo04_Ir   | nfo.pdf                                      | 100%                                |
|                 |      |           |             |             |               |                                              |                                     |
|                 |      |           |             |             |               |                                              |                                     |
|                 |      |           |             |             |               |                                              |                                     |
|                 |      |           |             |             |               |                                              |                                     |
|                 |      |           |             |             |               |                                              |                                     |

s;jse;lib;lnk;mde;r

Add

Remove All

Continue

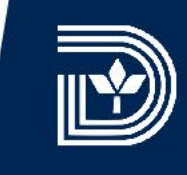

### **STEP 24**

To upload documents continued. Select the type of information provided from the drop-down list. Describe the document/photo. Click save, if you are finished adding documents.

| 2, 4001 Capital Ave CA Application.pdf                |   |
|-------------------------------------------------------|---|
| 100%                                                  |   |
| *Type:                                                |   |
| Photos 🗸                                              |   |
| Description:                                          |   |
| Photos of existing fence and conditions.              | • |
| spell check                                           |   |
| File:                                                 |   |
| ItemNo04_Info.pdf                                     |   |
| 100%                                                  |   |
| * Type:                                               |   |
| Specifications - Exterior Materials                   |   |
| Description:                                          |   |
| Specifications/catalog pages for replacement pickets. | ▲ |
|                                                       | - |
|                                                       |   |
| spell check                                           |   |
| ·                                                     |   |
| Save Add Remove All                                   |   |
| Save Add Remove Am                                    |   |

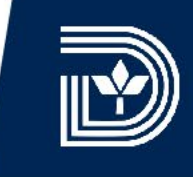

### **STEP 25**

Congratulations! You have successfully uploaded supporting/supplement al materials for your certificate of appropriateness application. You should receive an email indicating your success.

| 2 | The   |
|---|-------|
|   | It ma |

The attachment(s) has/have been successfully uploaded. It may take a few minutes before changes are reflected.

Record COA-25-001041: Add to cart Certificate of Appropriateness Add to collection Record Status: Pending Expiration Date: 05/09/2026

### Attachments

The maximum file size allowed is **256 MB**.

ade:adp:bat;chm;cmd;com;cpl;exe;hta;htm;html;ins;isp;jar;js;jse;lib;lnk;mde;mht;mhtml;msc;msp;mst;php;pif;scr;sct;shb;sys;vb;vbe;vbs;vxd;wsc;wsf;w are disallowed file types to upload.

| Document<br>Status | Name                                         | Record ID     | Record Type                       | Entity Type | Туре                                   | Size     | La |
|--------------------|----------------------------------------------|---------------|-----------------------------------|-------------|----------------------------------------|----------|----|
|                    | 2. 4001 Capital<br>Ave_CA<br>Application.pdf | COA-25-001041 | Certificate of<br>Appropriateness | Record      | Photos                                 | 35.77 MB | Pe |
|                    | ItemNo04_Info.pdf                            | COA-25-001041 | Certificate of<br>Appropriateness | Record      | Specifications -<br>Exterior Materials | 24.48 MB | Pe |
|                    |                                              |               |                                   |             |                                        |          |    |

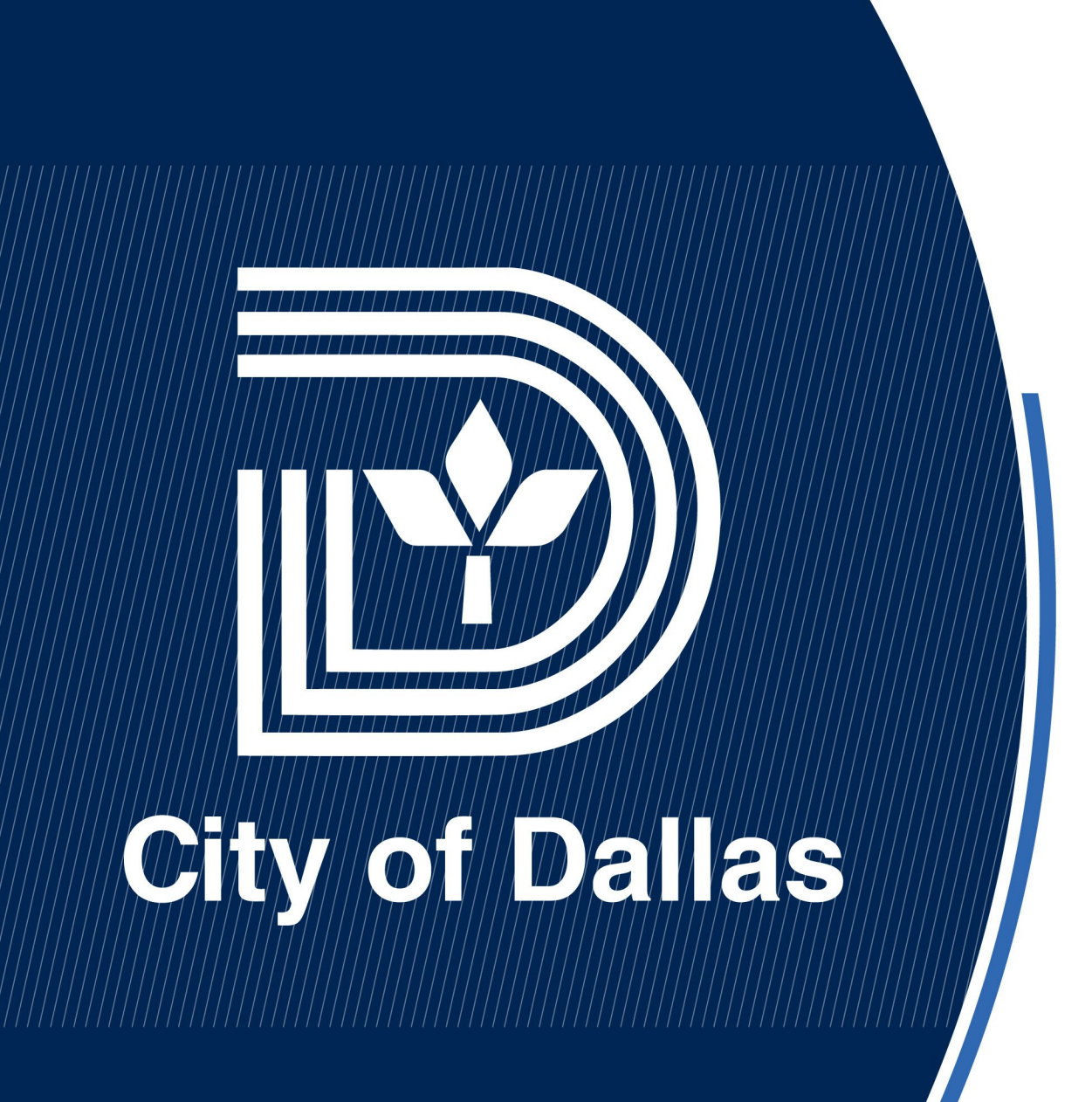

Guide to DallasNow Citizen Access Portal for Historic Preservation (COAs) May 10, 2025

> Rhonda Dunn, Ph.D., Senior Planner Historic Preservation Office City of Dallas